# YouTestMe

How to enable the "Automatic lock of the screen in case of a violation" option

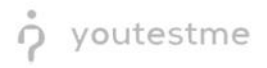

# Contents

| 1 | Intr | oduction                                                           | . 2 |
|---|------|--------------------------------------------------------------------|-----|
| 2 | Ste  | os                                                                 | . 3 |
|   | 2.1  | How to access the sandbox instance                                 | . 3 |
|   | 2.2  | Creating a test                                                    | . 4 |
|   | 2.3  | Creating a common testing session                                  | . 6 |
|   | 2.4  | Taking a test                                                      | . 8 |
|   | 2.5  | How to check the time a candidate spent outside of the full-screen | 10  |

# **1** Introduction

This document represents step-by-step instructions for performing UAT on the "Automatic lock of the screen in case of a violation" feature.

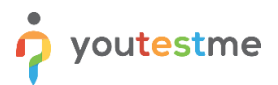

## 2 Steps

#### 2.1 How to access the sandbox instance

To access the p instance, please go to <u>sandboxexams.ifse.ca</u> and enter:

- 1. Username.
- 2. Password.
- 3. Click the "Sign in" button to enter the platform.

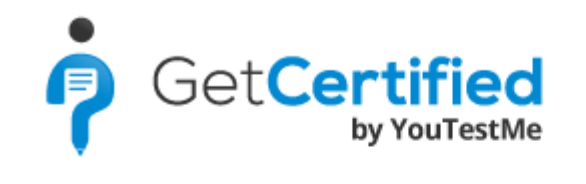

|   | Username              |         |
|---|-----------------------|---------|
| 1 |                       |         |
|   | Password              |         |
| 2 |                       |         |
|   | Forgot your password? |         |
|   | Create account        | Sign In |

<u>Note</u>: To create tests, you need to log in with user that have the Content Manager role or other role with a higher level of permissions.

<u>Note</u>: To take the test from the candidate's perspective, you need to enter the application with the student role.

## 2.2 Creating a test

<u>Note for content admin role:</u> The setting of Online-Live proctored, and Online-AI proctored tests differs by delivery preference option and lockdown browser.

To create an exam, hover over the "Tests" in the main menu, and select "New test".

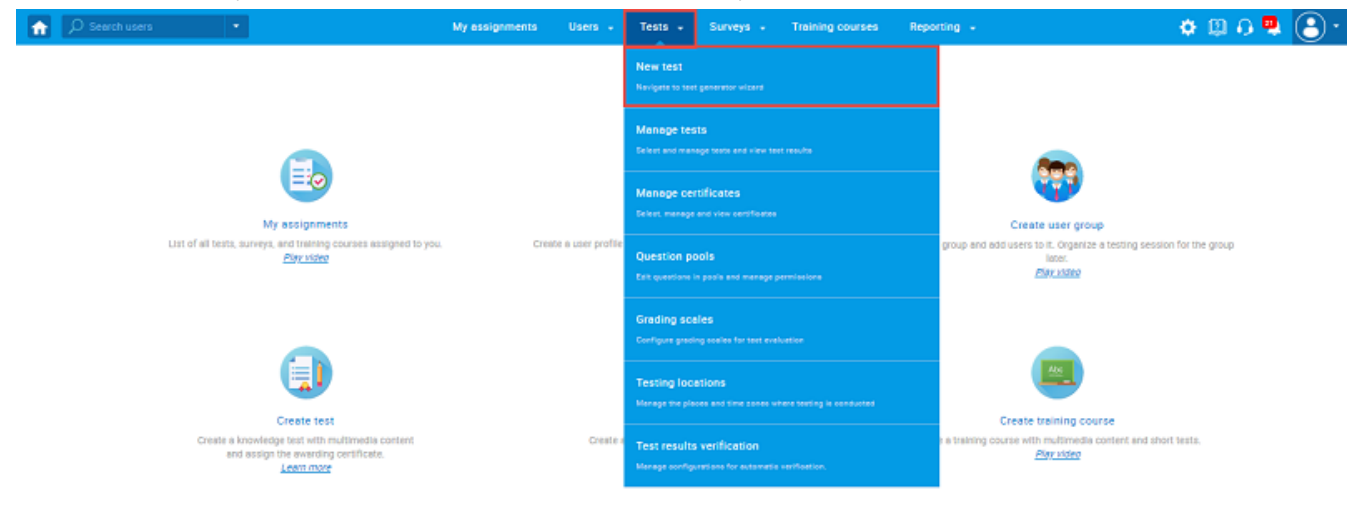

In the "Settings" of "Test wizard", the following options should be set to test this feature:

- 1. **"Enable proctoring"** should be enabled.
- 2. "Delivery preference" should be set to "Online-AI proctored".
- 3. "Enable browser lockdown" should be enabled.

| 分 Search users ▼ | My assignments Users + Tests + Surveys + Training courses Reporting + System +                                                                                                    | I 🕮 I 🗘 I 🌲 🎯 |
|------------------|----------------------------------------------------------------------------------------------------|---------------|
|                  | 1         2         3         4         5         6         7         8           Test information         Settings         Certificate         Method         Add questions         Grading         Review         Save test                                                                                                    |               |
|                  | Previous Create test wizard Next                                                                                                    |               |
|                  | Test template settings                                                                                                    |               |
|                  | Test template:  Select one (optional)                                                                                                    |               |
|                  | Test settings                                                                                                    |               |
|                  | Duration type: Time to answer all questions + Total duration: 01.15.00 (hhmm:ss)                                                                                                    |               |
|                  | Page format: O One question per page *                                                                                                    |               |
|                  | Show report: On manager's approval                                                                                                    |               |
|                  | Report content: O Score only *                                                                                                    |               |
|                  | Enable proctoring O                                                                                                    |               |
|                  | Delivery preference: O 2 Online Al-proctored -                                                                                                    |               |
|                  | Hide assignment metadata 🗇                                                                                                    |               |
|                  | Configure report lifespan 🗇 Zirzuideo                                                                                                    |               |
|                  | Require answering all questions                                                                                                    |               |
|                  | Enable 'I don't know' answer to avoid negative points                                                                                                    |               |
|                  | Disable going backwards in test                                                                                                    | _             |
|                  | Disable answer deselect (0)                                                                                                    |               |
|                  | Enable answer feedback © Elavisteo                                                                                                    |               |
|                  | Snow question metadata to candidate 🐨                                                                                                    |               |
|                  | Enable notes © They water                                                                                                    |               |
|                  | Maxe notes persistent                                                                                                    |               |
|                  | Aussinauxeny rogous canonacti alter miniming      Denuize undation profile information      Denuize undation profile information      Denuize undation      Denuize undatio |               |
|                  | Require upoaung prome mormation () Carcinage                                                                                                    |               |
|                  |                                                                                                    |               |
|                  |                                                                                                    |               |
|                  |                                                                                                    |               |
|                  |                                                                                                    |               |

**Note:** Finish the test wizard process by configuring the test in the desired way.

### 2.3 Creating a common testing session

<u>Note for IFSE CSR role:</u> Unlike students who take Online-Live proctored exams at pre-scheduled times, the students who will take Online-AI proctored exams can take the tests at any time, 24 hours a day, 7 days a week, and 365 days a year.

This means that the Online-AI proctored exams should be organized in only one common testing session with unlimited time and without a defined capacity.

To create the common testing session, navigate to "**Tests**" in the main menu and choose "**Testing** locations".

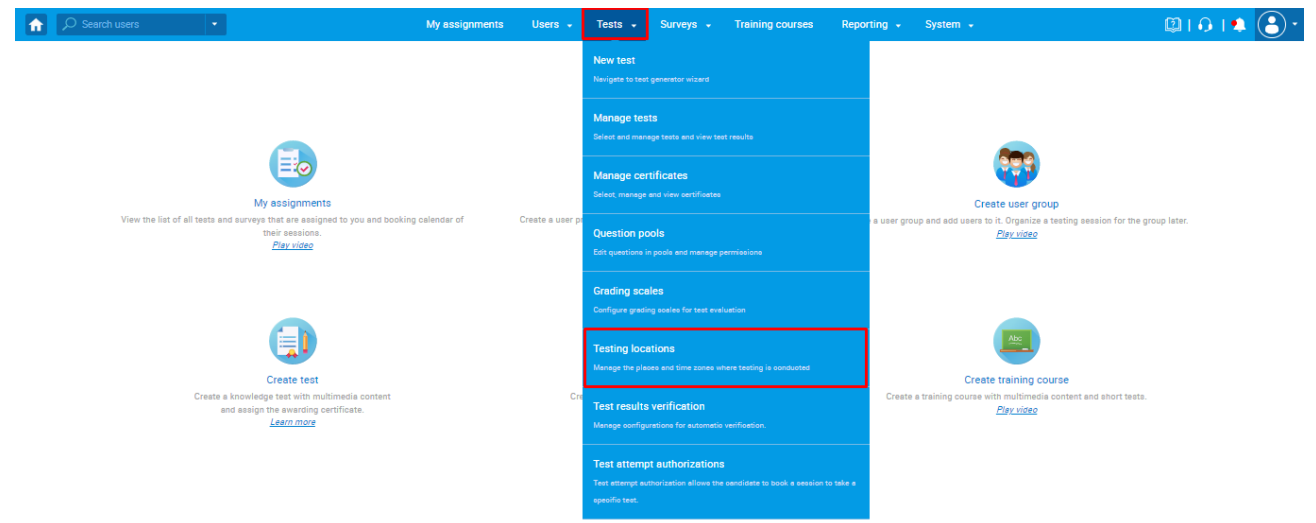

Create the common session on the desired testing location by clicking the "Create common session" icon.

| Search users                            | N              | My assignments Us  | ers - Tests - Surveys - | Training courses | Reporting + System + |                           | I 🖾 I 🗛 I 单             |  |  |  |
|-----------------------------------------|----------------|--------------------|-------------------------|------------------|----------------------|---------------------------|-------------------------|--|--|--|
| ting locations                          |                |                    |                         |                  |                      |                           |                         |  |  |  |
| Table displays                          | List of all lo | ocations in the sy | stem                    |                  |                      |                           |                         |  |  |  |
| List of all locations in the system     |                |                    |                         |                  |                      |                           |                         |  |  |  |
| List of locations you created           | Create new     | Load comm          | on sessions             |                  |                      |                           |                         |  |  |  |
| List of locations with you as a proctor | ID ¢           | External ID        | Cocation name           | ≎ Time zone ≎    | Actions              | Street                    | Additional address info |  |  |  |
|                                         |                |                    |                         |                  |                      |                           |                         |  |  |  |
| List of all common sessions             | Q              | لم                 | 0                       | Q Q              |                      | Ç.                        |                         |  |  |  |
| List of all common sessions             | ې<br>10008     | ز                  | Demo location           | Canada/Eastern   | ✓ ⊗ 100 E 2 1 1 10   | C<br>Kronprinsessegade 26 |                         |  |  |  |

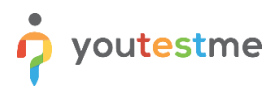

The pop-up window will appear to configure the common testing session in the following way:

- 1. **Session name** You should put the general name of the testing session since it will be available all the time.
- 2. Delivery preference Should be set to "Online-AI proctored".
- 3. **Availability** Session should be available 24 hours a day, 7 days a week, and 365 days a year. Therefore you can set a big time range. An example is shown in the picture below.
- 4. The "Candidate self enrollment" option should be enabled.
- 5. The booking deadline should not exist.
- 6. The cancellation deadline should not exist.
- 7. Capacity should be unlimited.
- 8. The "Authorization required" option should be enabled.

| Create common session for multiple tests                                                                                                    |                                                                                                    |
|----------------------------------------------------------------------------------------------------|----------------------------------------------------------------------------------------------------|
| Session name:*                                                                                                    | R&R testing session                                                                                                    |
| Choose room:<br>An optional label for better defining physical or virtual<br>location of the session.                                                                                                    | Select one *                                                                                                    |
| Additional instructions:<br>An optional label for adding additional instructions for the<br>session.                                                                                                    | □     □     0 <sup>2</sup> · B     I     U     5     ×, × <sup>4</sup> □     ±     ±     ≡     +1     1, 0     +2       □     □     □     □     ±       □     □     □     ±     ±       □     □     □     ±       □     □     □     ±       □     □     □     ± |
|                                                                                                    | *** Please note that the scheduled Exam<br>Date & Time displayed above is<br>in <u>EASTERN TIME ZONE</u> Please make sure<br>you convert the exam time to your local<br>time zone, to ensure you attend the exam<br>on time. ***<br>                            |
| Delivery preference:<br>The delivery preferenceallows test authors to plant the<br>genization of the test in different locations and<br>conditions. It facilitates filtering and highlightsprimary<br>actions related to different types of test distribution. The<br>selected option favors a certain way but does not prevent<br>ther types of delivery if the testing session configuration<br>allows it. The most common way to take the test is "online;"<br>i.e., remotely through the application. | Online Al-proctored -                                                                                                    |
| Availability:<br>Select starting and ending time for this session. Define<br>when the candidates will be able to take the assignment.                                                                                                    | Start:* Jan-24-2022 00:00<br>End:* Jan-24-2032 10:00                                                                                                    |
| Candidate self enrollment: 49<br>If this option is enabled, users will be able to, book,<br>purchase or start the exam on their own, without the need<br>for the manager to schedule them manually. If this session<br>is connected to a training course or a user group, the<br>assignment will automatically be evaluable only to group<br>members.                                                                                                    |                                                                                                    |
| Booking deadline: 53<br>Select the booking deadline for this session. Define until<br>the candidates can book assignments.                                                                                                    |                                                                                                    |
| Cancellation deadline: 66<br>Select the cancellation deadline for this session. Define<br>until the candidates can cancel assignments.                                                                                                    |                                                                                                    |
| Capacity:                                                                                                    | Unlimited Set limit                                                                                                    |
| Ance enabled, only those who have authorization in the test<br>an book this session.                                                                                                    |                                                                                                    |
| Save                                                                                                    | Cancel                                                                                                    |

## 2.4 Taking a test

For a student to start an Online-AI proctored test, they need to have authorization for it.

**Note:** The process is the same as for the Online-live proctored exams; Authorization is automatically created in the YTM system when a student purchases an exam in the IFSE system

Once students enter the YouTestMe system, they should be redirected to the "My tests and surveys" page with the "Details" view set as default.

<u>Note:</u> The default view can be changed from the "System" -> "Settings and customization" - > "System preference" -> "My tests and surveys view configuration".

|                                            | My assignments Users + Tests + Surveys + Training courses Reporting +                                                            | System -   😰   🎝   🔍 🕒 •                                                                                      |
|--------------------------------------------|----------------------------------------------------------------------------------------------------|----------------------------------------------------------------------------------------------------|
| Settings and customization                 | Notifications Jobscheduler Support Attachmentallbrary Customproperties                                                           | Settings and customization<br>Mail server and sufficient system performance, application<br>booking, and more |
| System preferences                         | My tests and surveys view configuration<br>Define default view for the "My test and surveys" table in the "My savignments" page. | Integrationa<br>Single sign-on, active directory. LNI settings, prostoring settings and more                  |
| Date and time                              | My tests and surveys view: ①                                                                                                    | Reports<br>View and asport system performance reports                                                         |
| Internal network                           | Calendar session view: ① All -                                                                                                   | Maintenance                                                                                                   |
| Password configuration                     | Calendar delivery preference:  Online live-proctored  +                                                                          | Services, disk and database info, system monitoring, server log and more                                      |
| Test booking settings                      | Cancel                                                                                                    |                                                                                                    |
| Test cancellation settings                 |                                                                                                    |                                                                                                    |
| Answer ordinal markup                      |                                                                                                    |                                                                                                    |
| Score report setup                         |                                                                                                    |                                                                                                    |
| Knowledge deficiency report setup          |                                                                                                    |                                                                                                    |
| Additional modules setup                   |                                                                                                    |                                                                                                    |
| Mail server                                |                                                                                                    |                                                                                                    |
| Upcoming tests reminder                    |                                                                                                    |                                                                                                    |
| Expiring tests reminder                    |                                                                                                    |                                                                                                    |
| Finish test URL                            |                                                                                                    |                                                                                                    |
| My tests and surveys view<br>configuration |                                                                                                    |                                                                                                    |
| Descus of a second static life.            |                                                                                                    |                                                                                                    |

The student should select the "List" view and click on the "Start" button.

| <b>A</b>                                                                                                | My assignments |                                        |                     | I 🖾 I 🗘 I 🌲 🕒 י |
|----------------------------------------------------------------------------------------------------|----------------|----------------------------------------|---------------------|-----------------|
| Username<br>0238516                                                                                     |                |                                        |                     | ?               |
| Information My tests and surveys My training courses My activity log My authorizations                  |                |                                        | 0                   |                 |
| View the list of all tests and surveys that are assigned to you and booking calendar of their sessions. |                | Check your equipment for the proctored | tests Details List  |                 |
| Tests and surveys * Filter by status * Č Reset filters                                                  |                | s                                      | fort by:            |                 |
|                                                                                                    |                |                                        | Availability        |                 |
| Available from: Nov-11-2022 09:00 AM CET To: Dec-31-2022 04:40 PM CET YTM Online-AI proctored test      |                |                                        | Not attempted       |                 |
| 2 ► Start 🔁 Book Utilimited<br>Available seats                                                          |                | Previous attempts                      | II Personal report  |                 |
| Assignment type                                                                                         | ate name       | Result velidity                        | \lambda Certificate |                 |
|                                                                                                    |                |                                        |                     |                 |

Upon starting the test, the student will be presented with a warning of what might trigger exam termination. Right-click menu options, cutting, copying, pasting with a shortcut, using the screen printing, closing the full-screen mode, using the function keys at the top of the keyboard, using the ESC key, using the Windows key, and changing the focus to another screen are disabled.

| Browser lockdo                         | Wn Continue                                                                                                 |
|----------------------------------------|----------------------------------------------------------------------------------------------------|
| When you click the                     | "Continue" button, the browser will go into full-screen mode and will stay in it until you submit the test. |
| During the test atte                   | mpt the following options are disabled:                                                                     |
| • The right-click (p                   | pressing down the right mouse button)                                                                       |
| Cutting with shore                     | rteut                                                                                                    |
| <ul> <li>Copying with sho</li> </ul>   | ortcut                                                                                                    |
| <ul> <li>Pasting with sho</li> </ul>   | ortcut                                                                                                    |
|                                        |                                                                                                    |
| During the test atter                  | mpt, the following options are forbidden and will lead to exam termination:                                 |
| <ul> <li>Using the print s</li> </ul>  | creen key                                                                                                   |
| <ul> <li>Closing the full-s</li> </ul> | screen mode                                                                                                 |
| <ul> <li>Using the function</li> </ul> | on keys at the top of the keyboard                                                                          |
| <ul> <li>Using the Esc ke</li> </ul>   | 24                                                                                                    |
| <ul> <li>Using the Windor</li> </ul>   | ws key                                                                                                    |
| Changing the for                       | cus to another screen                                                                                       |
|                                        |                                                                                                    |
|                                        |                                                                                                    |
|                                        |                                                                                                    |
|                                        |                                                                                                    |
|                                        |                                                                                                    |
|                                        |                                                                                                    |
|                                        |                                                                                                    |
|                                        |                                                                                                    |
|                                        |                                                                                                    |
|                                        |                                                                                                    |
|                                        |                                                                                                    |
|                                        |                                                                                                    |

<u>Note</u>: Once the candidate enters the test, it will be displayed on the full screen and cannot be minimized, as shown in the picture below.

| Lockdown test                                                                                                    | Remaining time for entire test    |
|----------------------------------------------------------------------------------------------------|-----------------------------------|
| Question: 1/5 Type: Multiple choice                                                                                                    |                                   |
| A web application has been found to be vulnerable to a SQL injection attack. The security administrator needs to take action.<br>Which of the following best describes required remediation action? | Progress bar 0/5                  |
| Select all that apply                                                                                                    | Questions                         |
| 1. Change the server's SSL key and add the previous key to the CRL.                                                                                                    | All questions (5) Review list (0) |
| 2. Install a host-based firewall.                                                                                                    | 1 2 3 4 5                         |
| 3. Install missing security updates for the operating system.                                                                                                    |                                   |
| 4. Add input validation to forms.                                                                                                    | Not answered Answered             |
| Next question                                                                                                    | Notes                             |
|                                                                                                    | Create new                        |
|                                                                                                    |                                   |

**Note:** In case a candidate commits a violation, the screen will be locked.

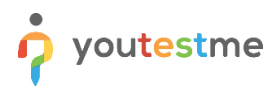

#### Example

Suppose the candidate used ESC on the keyboard, the screen will lock. To continue with the test, the candidate should click on the **"Continue attempt"** button.

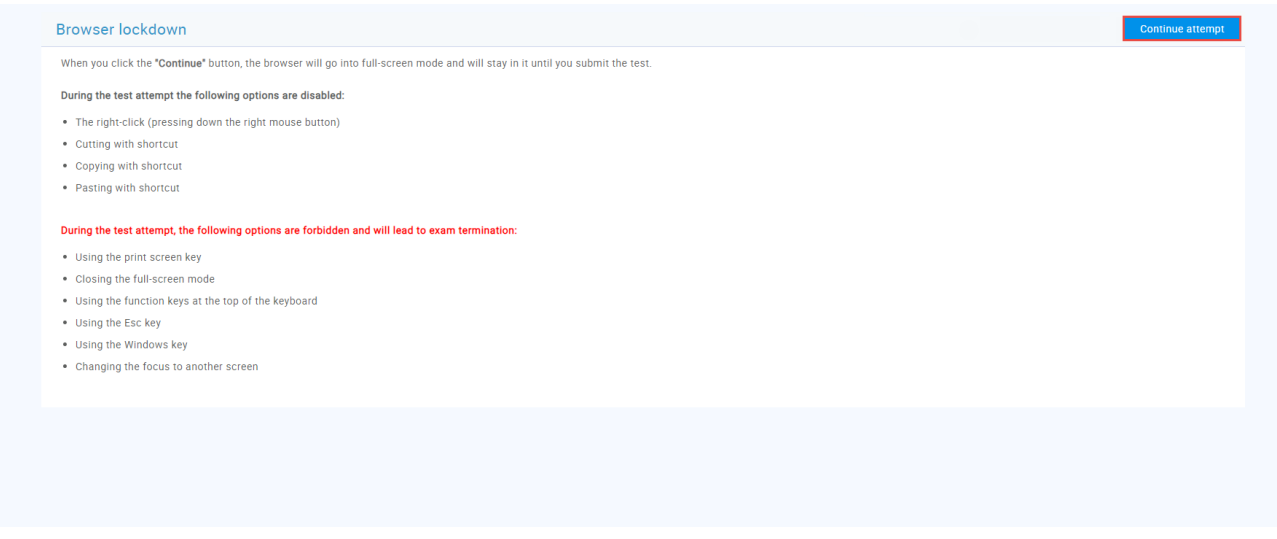

**Note:** The system will note the time the candidate spent outside the full screen.

#### 2.5 How to check the time a candidate spent outside of the full-screen

Enter the candidate's profile from the "**Users**" - > "**User profiles**".

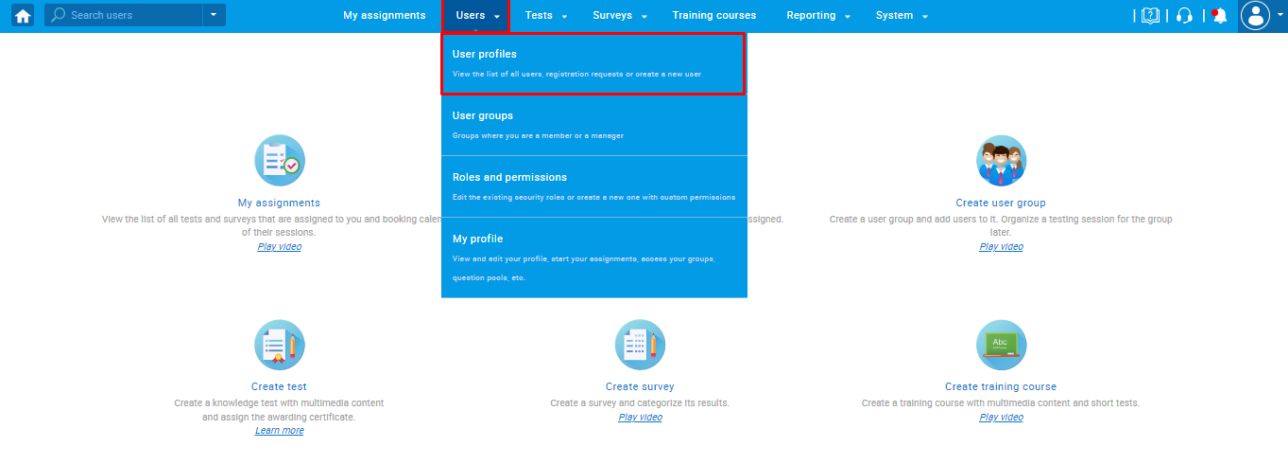

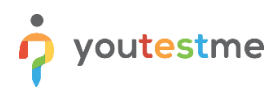

Navigate to the list of all users and click on the username to go to their profile.

|                                                                                                    | rs 💌                            | My as:                          | signments     | Users 🗸              |              | Surveys 🚽              |            | ing courses         | Reporting     | + Syster          |        |                  |                    |                    | 10       | 1 🙃 I 🏝 🌔   |
|----------------------------------------------------------------------------------------------------|---------------------------------|---------------------------------|---------------|----------------------|--------------|------------------------|------------|---------------------|---------------|-------------------|--------|------------------|--------------------|--------------------|----------|-------------|
| User profile                                                                                       | s                               |                                 |               |                      |              |                        |            |                     |               |                   |        |                  |                    |                    |          | ?           |
| List of all users Users created by me Registration requests Create new user Custom user properties |                                 |                                 |               |                      |              |                        |            |                     |               |                   |        |                  |                    |                    |          |             |
| ad multiple user a                                                                                 | ccounts from Excel file to crea | ate user profiles faster and sy | nchronize wit | ith external systems | more efficie | ently. Change multiple | e user sti | tuses at once by se | lecting them, | clicking the "Set | status | to" button and p | icking the adequat | e status. <u>L</u> | Learn mo | <u>re</u>   |
| Load users                                                                                         | Load user certifica             | ates                            |               |                      |              |                        |            |                     |               |                   |        |                  |                    |                    |          |             |
|                                                                                                    | Username 0                      | First name                      | 0             | Middle name          | 0            | Last name              | ٥          | Email               | ٥             | Role              | ٥      | Status           | • Emplo            | yee ID             | 0        | External ID |
| 0238516                                                                                            | s p                             | Search                          | ₽ Se          | earch ,              | O Sear       | ch                     | Q          | Search              | Q             | Search            | Q      | Select one       | ✓ Search           |                    | ,p s     | earch       |
|                                                                                                    | 238516                          | Amra                            |               |                      | Носа         | nin                    |            | amrahocanin93@g     | mail.com      | Student           |        | Active           |                    |                    |          | 0:          |
| Displayed co                                                                                       | lumns                           |                                 |               |                      | 14           | a 1 e e                | 10         | ~                   |               |                   |        |                  |                    |                    |          | Rows: 1     |
|                                                                                                    |                                 |                                 |               |                      |              | <u> </u>               |            |                     |               |                   |        |                  |                    |                    |          |             |

#### Navigate to the "Activity Log" tab. There, will be displayed a detailed log of user activity in the application.

| î            | s کر                      | earch users                                             | My assignments                | Users 👻 Tests 👻       | Surveys + Training courses     | Reporting - System - | I 🕮 I 🗭 I 🌲 👰 * |
|--------------|---------------------------|---------------------------------------------------------|-------------------------------|-----------------------|--------------------------------|----------------------|-----------------|
| u<br>n<br>Ir | sernar<br>naria<br>Iforma | ne<br>a.Simpson<br>tion Tests and surveys Training cour | rses Pools Activity log Subsc | ribers Certificates # | Authorizations Grading reports |                      | Options • ?     |
| D            | etailed                   | log of user's in-app activities.                        |                               |                       |                                |                      |                 |
|              | #                         | Action 0                                                | Event date 0                  | IP address 0          |                                |                      |                 |
|              |                           | Select one 🗸                                            |                               |                       |                                |                      |                 |
|              | 1                         | Signed out on application shut down.                    | Dec-09-2022 01:28 PM CET      | 178.149.171.135       |                                |                      |                 |
|              | 2                         | User logged out of the application                      | Dec-09-2022 12:34 PM CET      | 178.149.171.135       |                                |                      |                 |
|              | 3                         | Pressed 'Continue later' - Pressed 'Co                  | Dec-09-2022 12:18 PM CET      | 178.149.171.135       |                                |                      |                 |
|              | 4                         | Question finished - question 1, test "                  | Dec-09-2022 12:18 PM CET      | 178.149.171.135       |                                |                      |                 |
|              | 5                         | Started violating browser lockdown r                    | Dec-09-2022 11:58 AM CET      | 178.149.171.135       |                                |                      |                 |
|              | 6                         | Stopped violating browser lockdown                      | Dec-09-2022 11:57 AM CET      | 178.149.171.135       |                                |                      |                 |
|              | 7                         | Started violating browser lockdown r                    | Dec-09-2022 11:52 AM CET      | 178.149.171.135       |                                |                      |                 |
|              | 8                         | Stopped violating browser lockdown                      | Dec-09-2022 11:51 AM CET      | 178.149.171.135       |                                |                      |                 |
|              | 9                         | Started violating browser lockdown r                    | Dec-09-2022 11:51 AM CET      | 178.149.171.135       |                                |                      |                 |
|              | 10                        | Stopped violating browser lockdown                      | Dec-09-2022 11:51 AM CET      | 178.149.171.135       |                                |                      |                 |
|              |                           | 14 - 44 <u>1</u>                                        | 2 3 🏎 म 10 🗸                  | Rows: 24              |                                |                      |                 |
|              |                           |                                                         |                               | 100-<br>1000          |                                |                      |                 |

#### Example

This example shows that the candidate started violating browser lockdown rules on Dec-09-2022 at 05:01 PM CET and stopped violating Dec-09-2022 at 05:06 PM CET.

|          | ؛ <b>م</b>  | Search users 🔹                                          | My assignments                       | Users 🗸      |            |               |                 |  | i@i@i# 👰 •  |
|----------|-------------|---------------------------------------------------------|--------------------------------------|--------------|------------|---------------|-----------------|--|-------------|
| Use<br>M | erna<br>ari | me<br>a.simpson<br>ation Tests and surveys Training com | urses Pools <b>Activitylog</b> Subsc | ribers Certi | licates Ai | uthorizations | Grading reports |  | Options • ? |
| Det      | tailed      | log of user's in-app activities.                        |                                      |              |            |               |                 |  |             |
|          | 8           | Action 0                                                | Event date 0                         | IP add       | ess o      |               |                 |  |             |
|          |             | Select one                                              |                                      |              |            |               |                 |  |             |
| Г        | 1           | Stopped violating browser lockdown                      | Dec-09-2022 05:06 PM CET             | 178.149.171. | 135        |               |                 |  |             |
|          | 2           | Started violating browser lockdown r                    | Dec-09-2022 05:01 PM CET             | 178.149.171. | 135        |               |                 |  |             |
|          | 3           | Stopped violating browser lockdown                      | Dec-09-2022 04:59 PM CET             | 178.149.171. | 135        |               |                 |  |             |
|          | 4           | Started violating browser lockdown r                    | Dec-09-2022 04:58 PM CET             | 178.149.171. | 135        |               |                 |  |             |
|          | 5           | Test started - Test started - name "Lo                  | Dec-09-2022 04:57 PM CET             | 178.149.171. | 135        |               |                 |  |             |
|          | 6           | Lockdown test                                           | Dec-09-2022 04:57 PM CET             | 178.149.171. | 135        |               |                 |  |             |
|          | 7           | User logged in to the application                       | Dec-09-2022 04:54 PM CET             | 178.149.171. | 135        |               |                 |  |             |
|          | 8           | Signed out on application shut down.                    | Dec-09-2022 01:28 PM CET             | 178.149.171. | 135        |               |                 |  |             |
|          | 9           | User logged out of the application                      | Dec-09-2022 12:34 PM CET             | 178.149.171. | 135        |               |                 |  |             |
|          | 10          | Pressed 'Continue later' - Pressed 'Co                  | Dec-09-2022 12:18 PM CET             | 178.149.171. | 135        |               |                 |  |             |
|          |             | 14 (4 <b>1</b>                                          | 2 3 № № 10 ¥                         |              | Rows: 31   |               |                 |  |             |
|          |             |                                                         |                                      |              | iii 🖻      |               |                 |  |             |